# 第62回日本平滑筋学会総会 聴講者マニュアル

#### 2020年12月14日 更新

# はじめに

Zoomの使用にあたり、以下の注意点をあらかじめご確認ください。

- ・インターネットにつながる<u>通信環境がよい場所</u>でご参加ください。
- ※目安として「速度測定サイト fast.com」にて10Mbpsあれば問題なし。
- ・極力静かな場所で雑音が入らないようお願いいたします。
- ・お持ちのPCに<u>カメラ、スピーカー、マイク</u>が付属されているかご確認 ください。
- 可能な限り、マイク付きイヤホンやヘッドセットマイクをご使用ください。
- ・PCの負担軽減のため、ご自身のPC上で<u>不要なアプリケーションは全て</u> <u>閉じてください。</u>
- ・<u>利用の前には必ず最新版を確認し、アップデートしておいてください。</u>

# Zoom 入室までの流れ

#### 1) 聴講したいセッションを選択する。

【注意】各セッションには参加できる上限が設けられています。 本会の場合、最大500名まで参加可能です。 上限を超えた場合接続ができませんのでご了承ください。

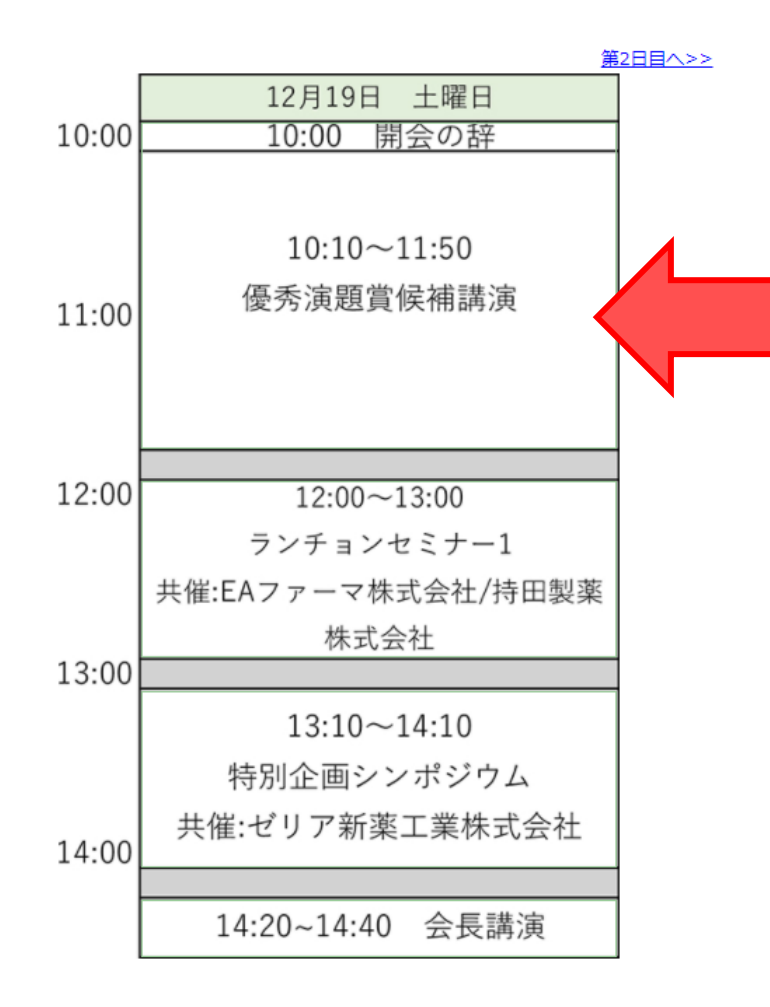

### 1)日程表から聴講したいセッションを選択する。

接続が初めての方は、「Zoomアプリケーション」のダウンロードと インストールが始まります。 事前に接続チェックを行ったり、「Zoomアプリケーション」をダウンロード したことがある方は「Zoomを開きますか?」というウィンドウが出るので

「Zoomを開く」を選択してください。

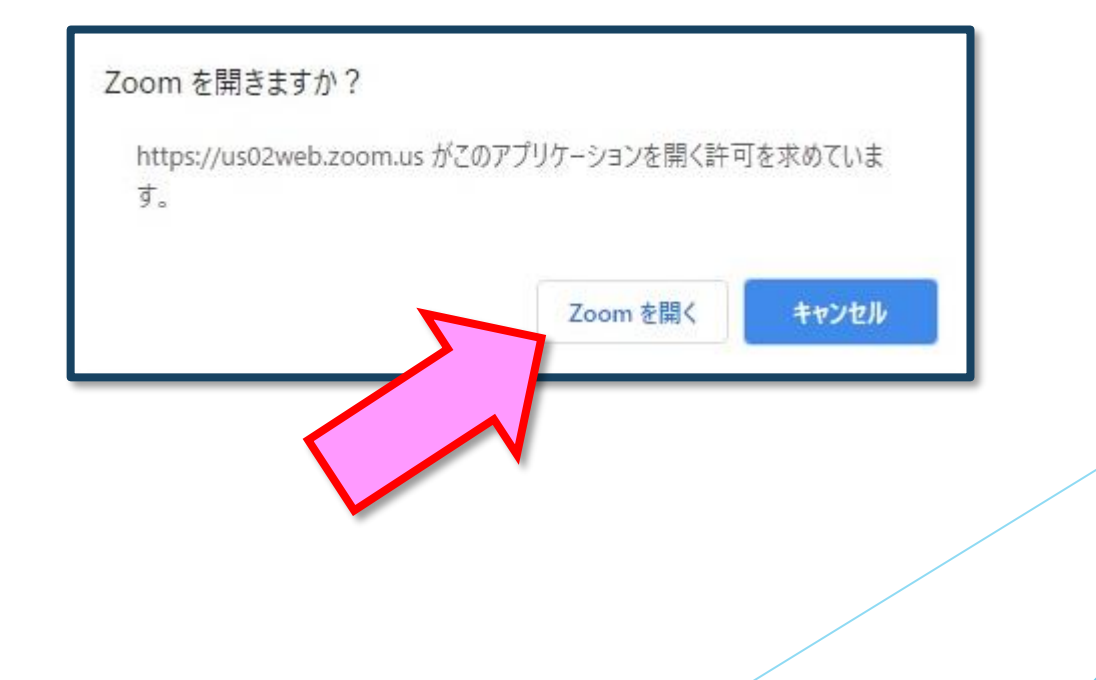

## 2)「電子メールアドレスと名前を入力してください」と いうウィンドウが開くので、指示に従い入力してください。

メール:事前参加登録と同じアドレスを入力してください。

名 前:聴講する際は、「氏名漢字」所属」で結構です。

例: 岡山花子\_平滑筋大学

【注意】以前にZoomを使用したことがある方は、

前に設定された名前が残っていることがあります。

必ず本セッションの仕様に変更をお願いします。

名前の入力が完了したら「Webセミナーに参加」を 選択してください。

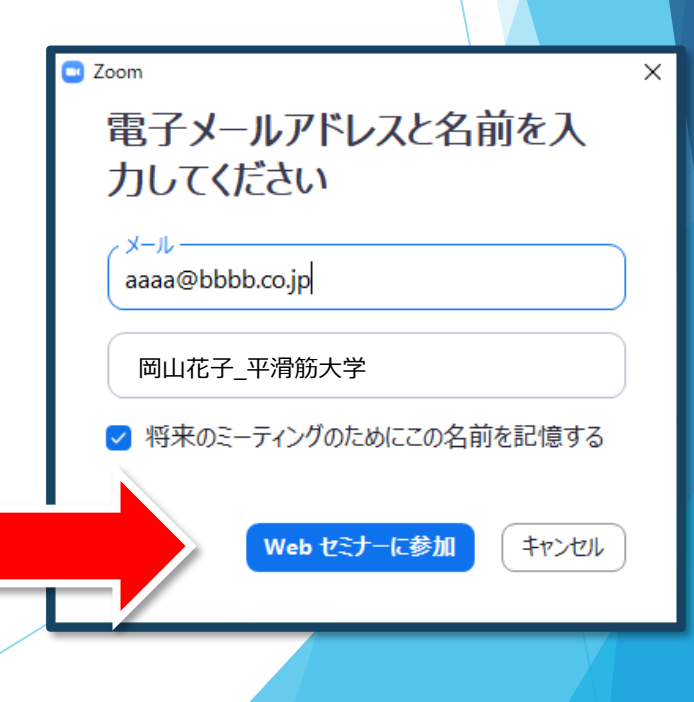

# 2)「電子メールアドレスと名前を入力してください」と いうウィンドウが開くので、指示に従い入力してください。

【注意】

以前にZoomを使用したことがある方は、前に設定された名前が残っている ことがあります。必ず本会の仕様に変更をお願いします。

Webinarを利用する口頭発表では、間違ったまま入室すると名前の変更ができません。一度ご退出して、修正の上、再度入室ください。

Zoomに「サインイン」した状態で日程表のZoomボタンを押すと、電子メール アドレスと名前の入力を求められることなくウェビナーに入室可能となる場 合があります。必ず「サインアウト」してから、Zoomボタンを押して下さい。 Zoomの「サインアウト」については、以下のリンクをご確認ください(アプリ ケーションを終了させるだけではサインアウトにはなりません)。 Zoomのサインアウトについて: https://applimura.com/zoom-logout/

また、「ロ 将来のミーティングのためにこの名前を記憶する」にチェックを 入れておくと同じような症状がおきる場合がございます。

### 3) セミナー開始前

■セミナー開始10分前以前…接続(入室)できません。

■セミナー開始10分前~ …入室可能です。

4)参加者は「視聴者」として接続します
視聴者は、マイク・ビデオ・画面共有は使用できません。
【注意】 ウェビナーでは、画面上に視聴者のウィンドウは表示されません。
表示されるのは、管理者である「事務局」および、

パネリスト権限が付与された「座長」「講演者」のみです。

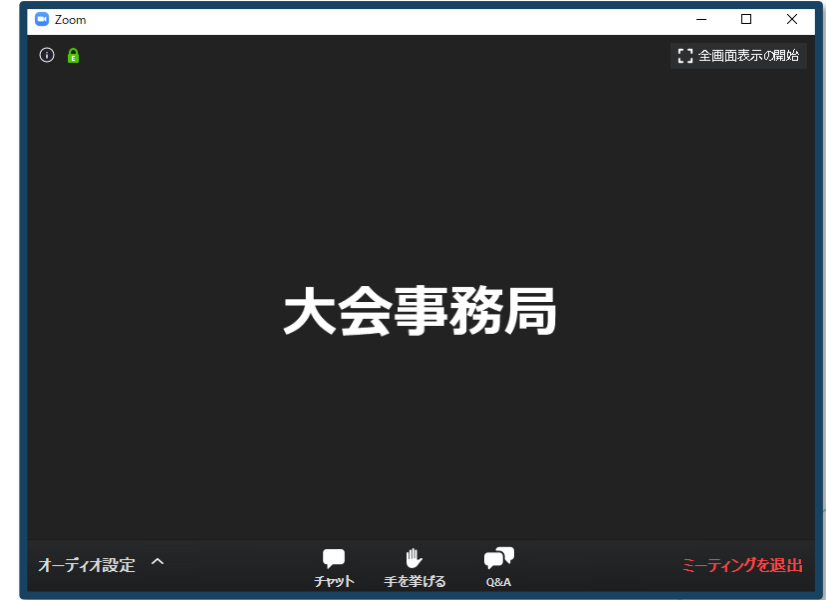

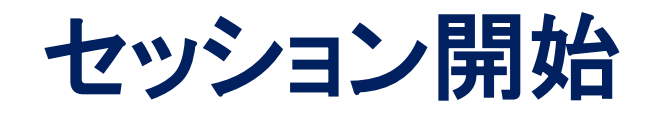

### 5) 質疑応答

- ・質問がある場合は、「Q&A」をご利用ください。また、いただいた質問は 座長・演者しか見えません。
- ・マイクは「ミュート」のまま使用できません。
- ・座長の先生方が随時Q&Aの質問を確認しています。
- ・寄せられた質問の中から座長の裁量で選択し、「質疑」の時に
   発表者に伝えます。

※時間の都合で採用されない場合もあります。

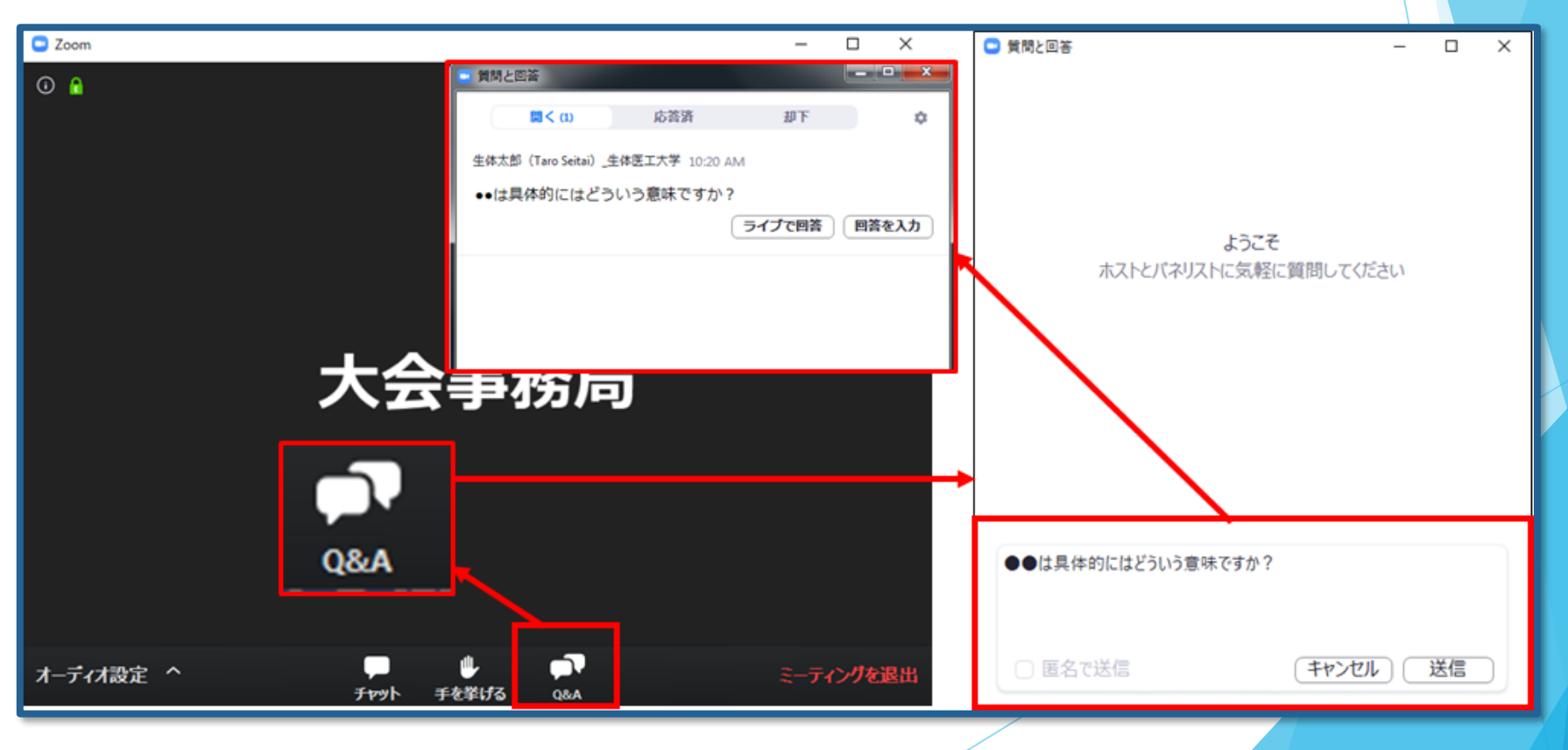

### 6)途中退出

セッション中に退出したい場合は、メニュー右下の「ミーティングを 退出」ボタンで退出できます。

### 7) 講演終了

すべての進行が終了したら、メニュー右下の「ミーティングを退出」から 速やかに退出してください。

※次のセッションに参加する場合は、あらためてオンライン抄録の 日程表からプログラムコンテンツを経由してご参加ください。

# お問い合わせ

【運営事務局】株式会社メッド 〒701-0114 岡山県倉敷市松島1075-3 Tel:086-463-5344 Fax:086-463-5345 E-mail:jssmr62@med-gakkai.org